## 商品画像につく「×」や「枠」について

2020年4月現在 StoreManagerGX Ver7画面

棚割の商品に表示されている、マーキングの種類と表示についての設定方法、マーキングの色の設定方法、枠描画について説明します。

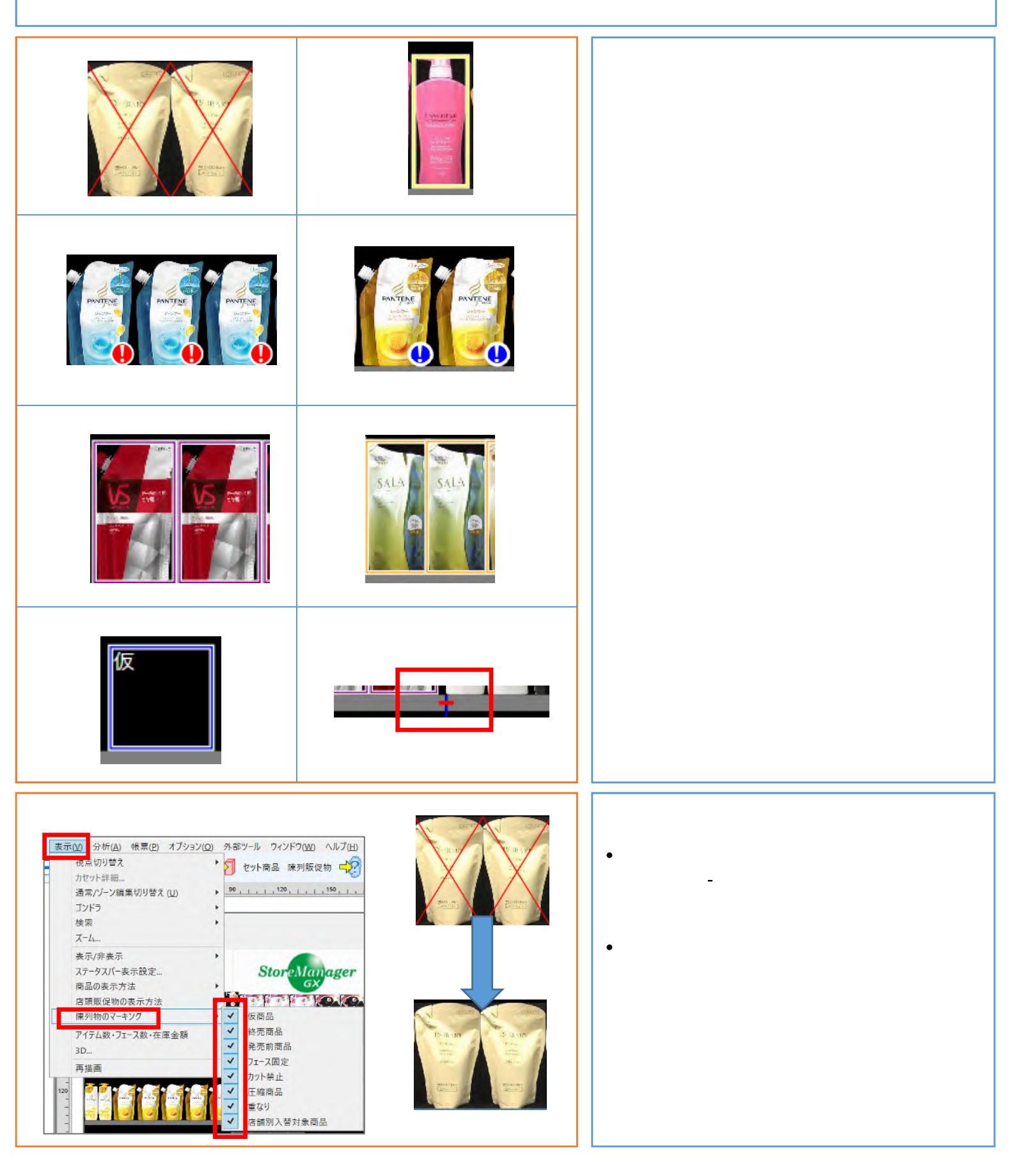

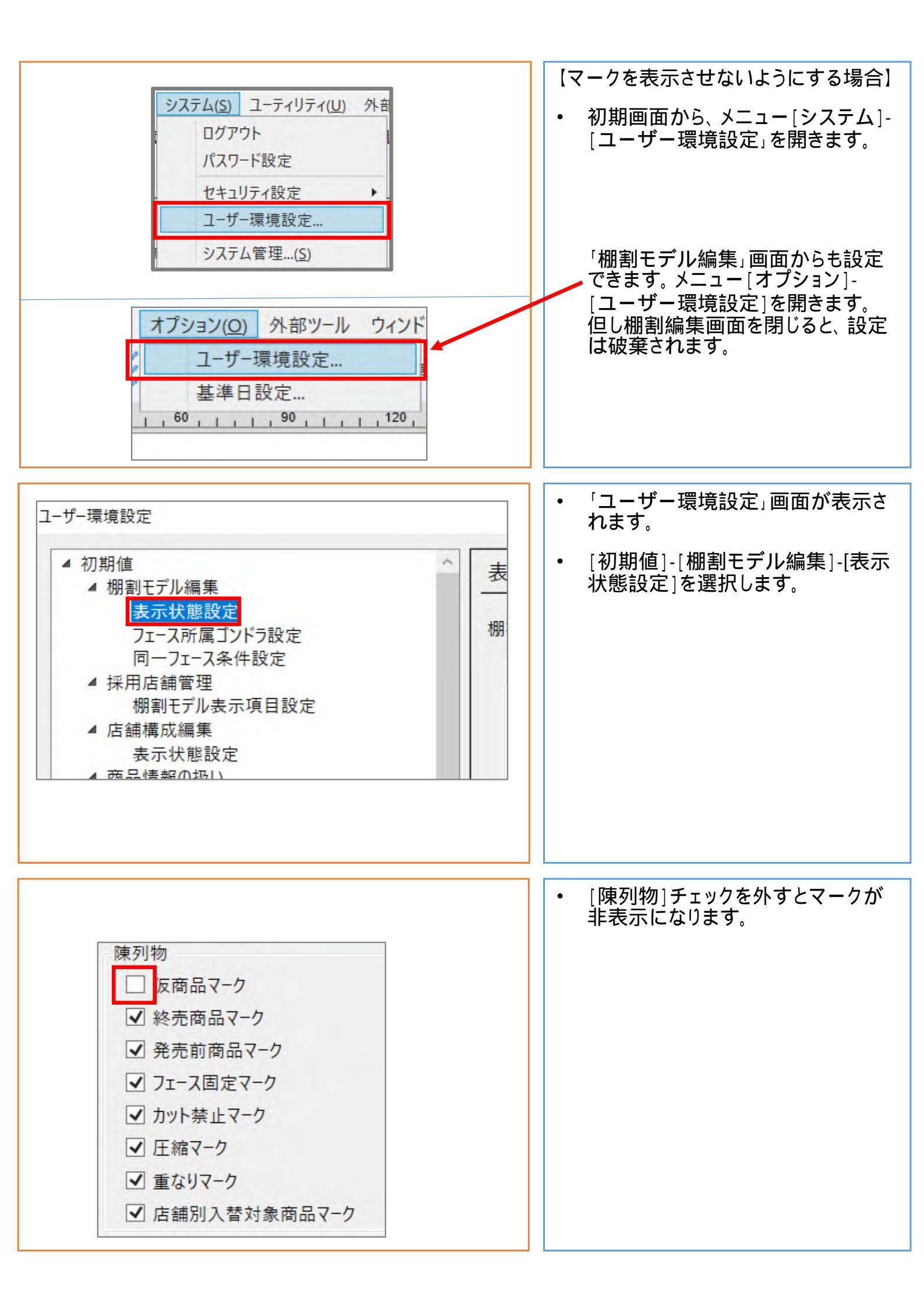

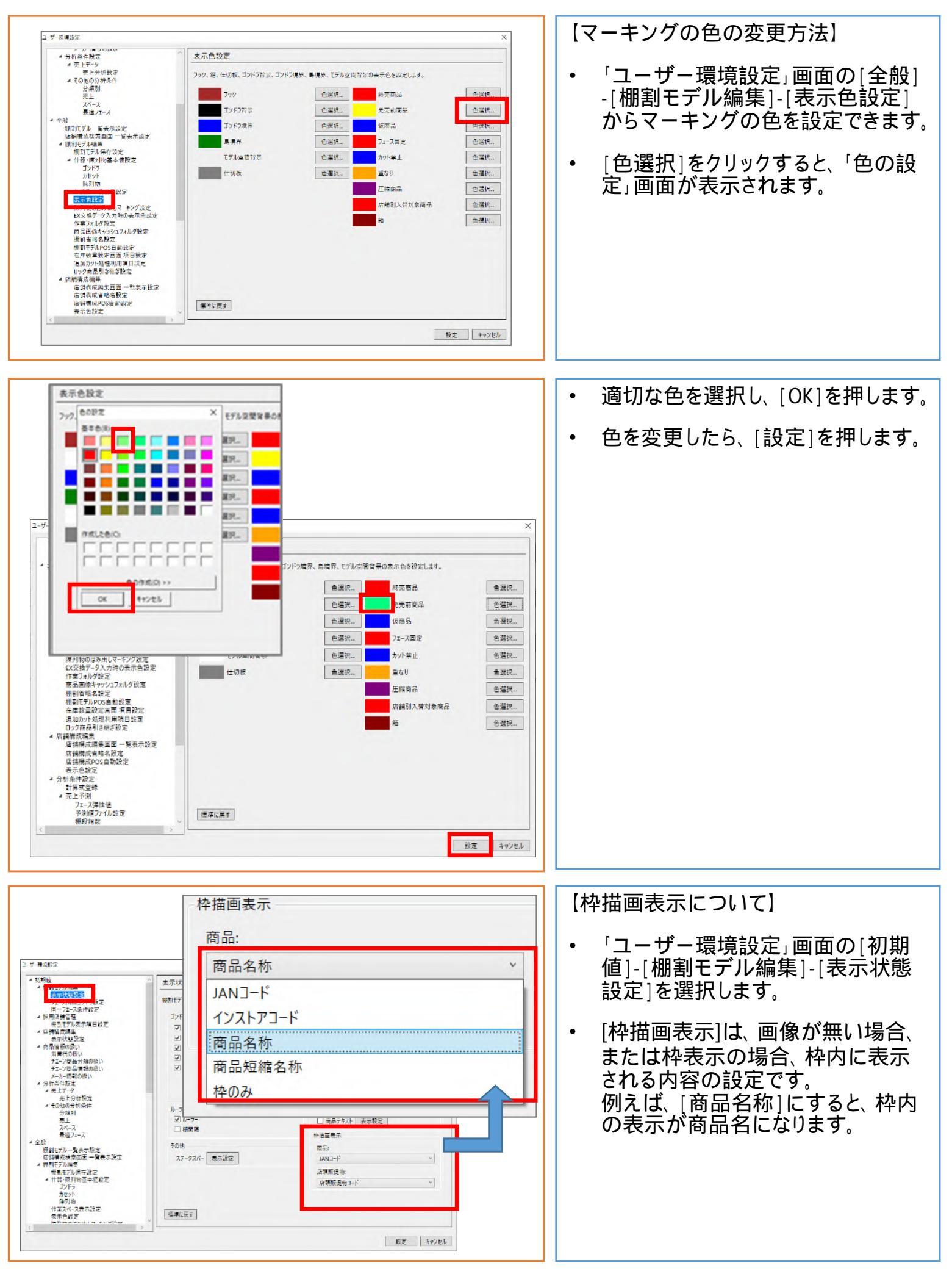

Copyright @2020 日本総合システム株式会社